### FileStation 介紹:

FileStation 是學校檔案伺服器裡所提供的網頁式檔案管理軟體,讓你以類似檔案總管操作模式,管理「本機電腦」與「網路磁碟機」內的目錄與檔案,進而達成「複製」、「刪除」、「更名」、「上傳」、「下載」以及「分享檔案」等功能。

### 登入:

請點選學校首頁左側的「正興個人雲」連結

出現輸入框後,請將帳號密碼依序輸入,輸入完畢請點擊圖框內箭頭。

| JSPSNAS  |          |
|----------|----------|
| よ tea099 |          |
| ₽        | •        |
| 記住我的登入狀態 | 或按「Enter |

進入 網路磁碟管理介面後,直接點擊「File Station」圖示,即可進入 FileStation 管理視窗。

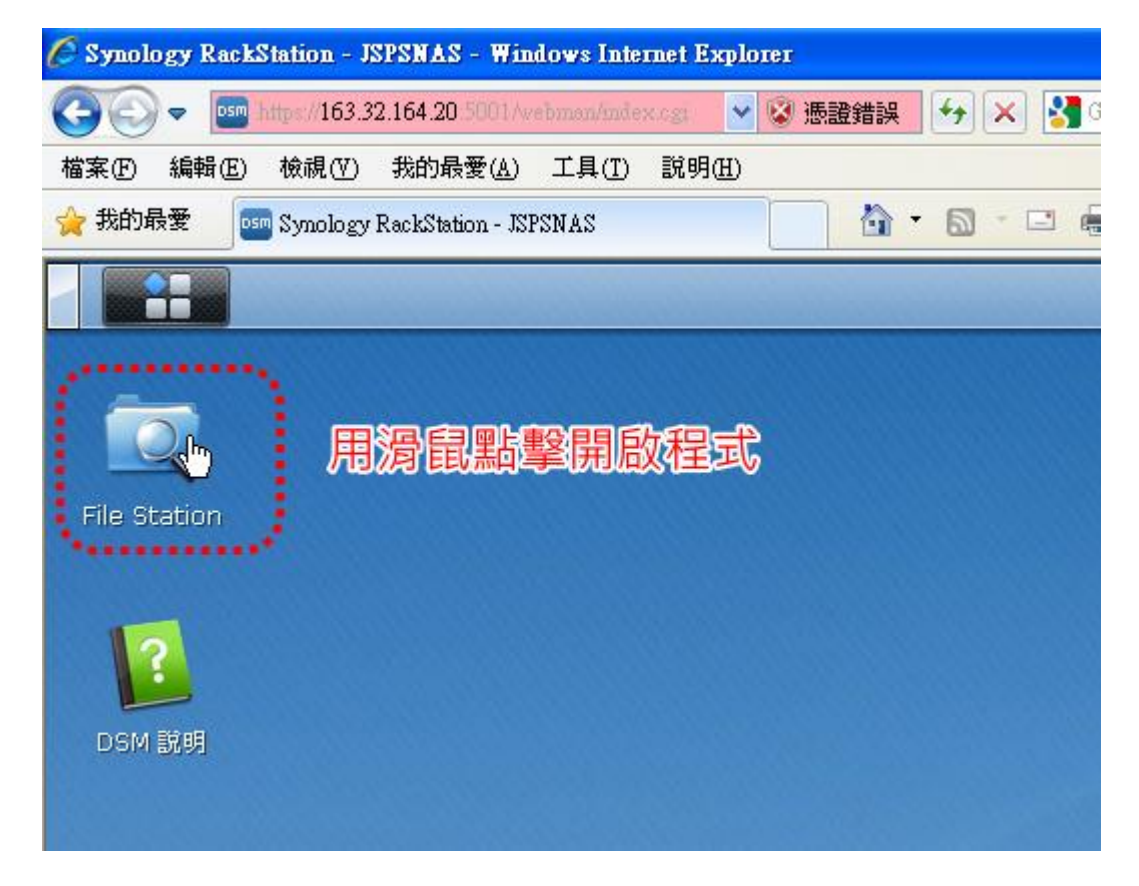

# 介面說明:

目前位置:指的是目前你正在遠端或本機的哪一個目錄內。 個人雲端空間:指的是你個人網路磁碟空間。 點選的目錄內容:就是你目前所在目錄內的所有資料,包含資料夾和檔案。

|                                                         | 目前位<br>home                                              | File Station          | ₽-₩      | <b>?</b> | - = ×           |
|---------------------------------------------------------|----------------------------------------------------------|-----------------------|----------|----------|-----------------|
| 上傳 🗸 🧕 🦉                                                | <b>建立資料</b> 夾 排                                          | 操作 ▼ 工具 ▼ 設定          |          |          | = - =           |
| ▼ JSPS_NAS ♦ docker                                     |                                                          | 名稱<br>━ 阿順工作日誌        | 大        | 檔…<br>資… | 修改日期 :<br>2016  |
| • home                                                  |                                                          | ■ 隱藏DOS視窗             |          | 資…<br>次  | 2013            |
| <ul> <li>photo</li> <li>校務評鑑區</li> <li>檔案交流道</li> </ul> | ● 高雄市WIII(教育版<br>● 94下欲採購之商品                             | 0                     | 夏…<br>TX | 2013     |                 |
|                                                         | <ul> <li>102-N120×××437</li> <li>■ 102網路建置一案初</li> </ul> | 2<br>5                | рк<br>DO | 2014     |                 |
| 個人雲端空                                                   | 空間                                                       | ■ 102網路建置一案初… 點選的目錄內容 | 2        | DO<br>94 | 2013<br>· 個項目 C |

#### 刪除檔案:

- 1. 選擇準備刪除的檔案或資料夾(可以配合 Ctrl 鍵多選檔案)。
- 2. 在該檔案上按下滑鼠右鍵,選擇「刪除」即可。

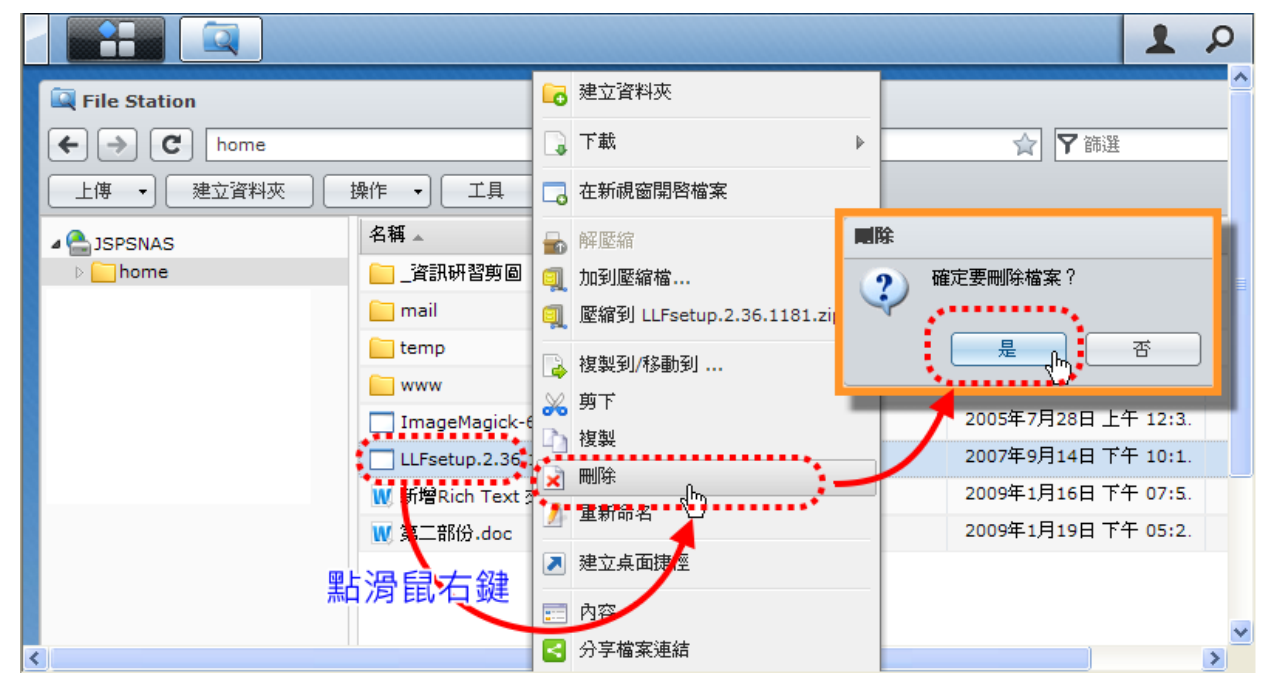

## 更改檔名:

- 1. 點選準備更改檔名的檔案或資料夾。
- 2. 在該檔案上按下滑鼠右鍵,選擇「重新命名」。
- 3. 在輸入框替換你欲更換的名稱(注意:副檔名的部分不要更動)。

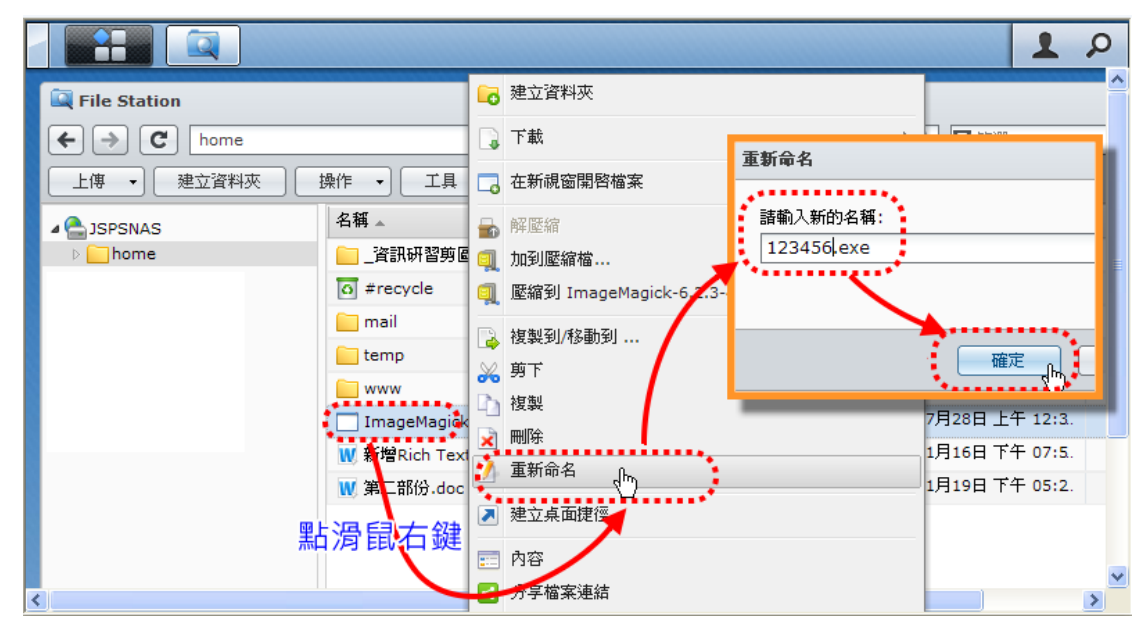

新增資料夾:資料夾可以作為檔案分類的一項物件。

- 1. 先進入要新增目錄的相對應位置。
- 2. 在該右下內容視窗處按下滑鼠右鍵。
- 3. 再輸入新資料夾名稱後再按確定即可。

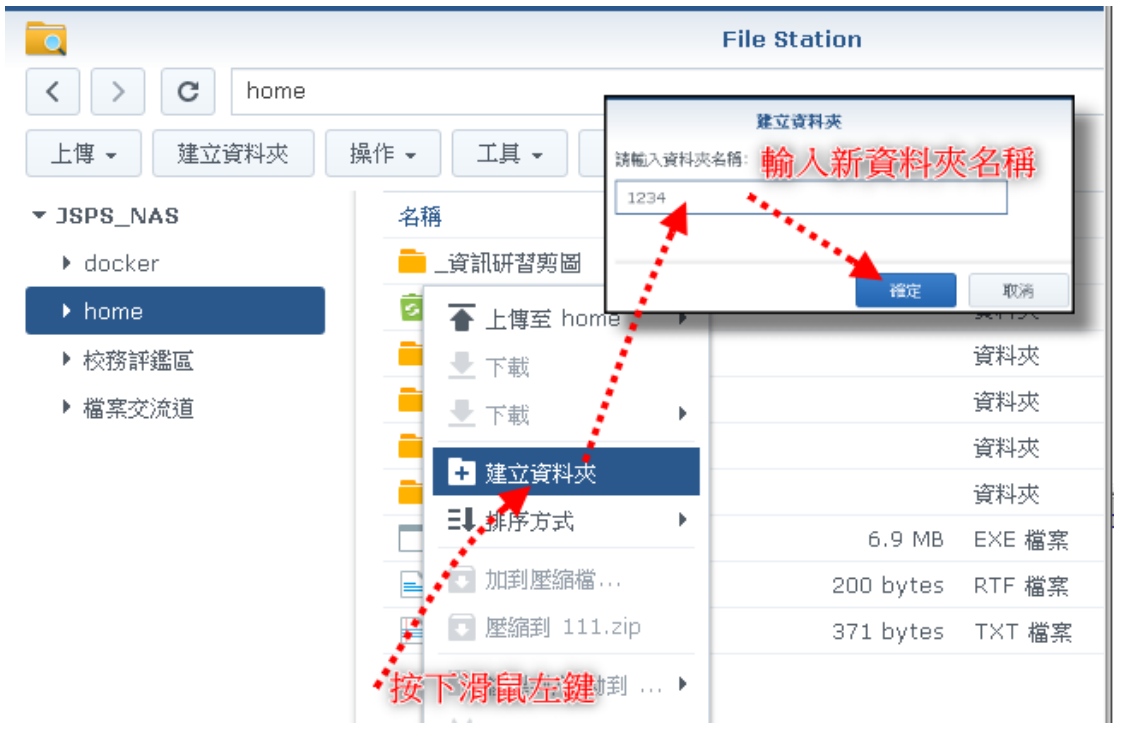

#### 上傳資料:就是將「本機電腦」內的檔案或目錄傳到「網路磁碟機」內。

- 1. 先選擇要將資料上傳至哪裡,本例是準備上傳到「/home/1234」這個資料夾。
- 2. 再點選「上傳」。
- 這時會跳出本機磁碟視窗,再選擇要上傳哪些檔案(可以多選檔案), PS.無法選擇整個目錄。

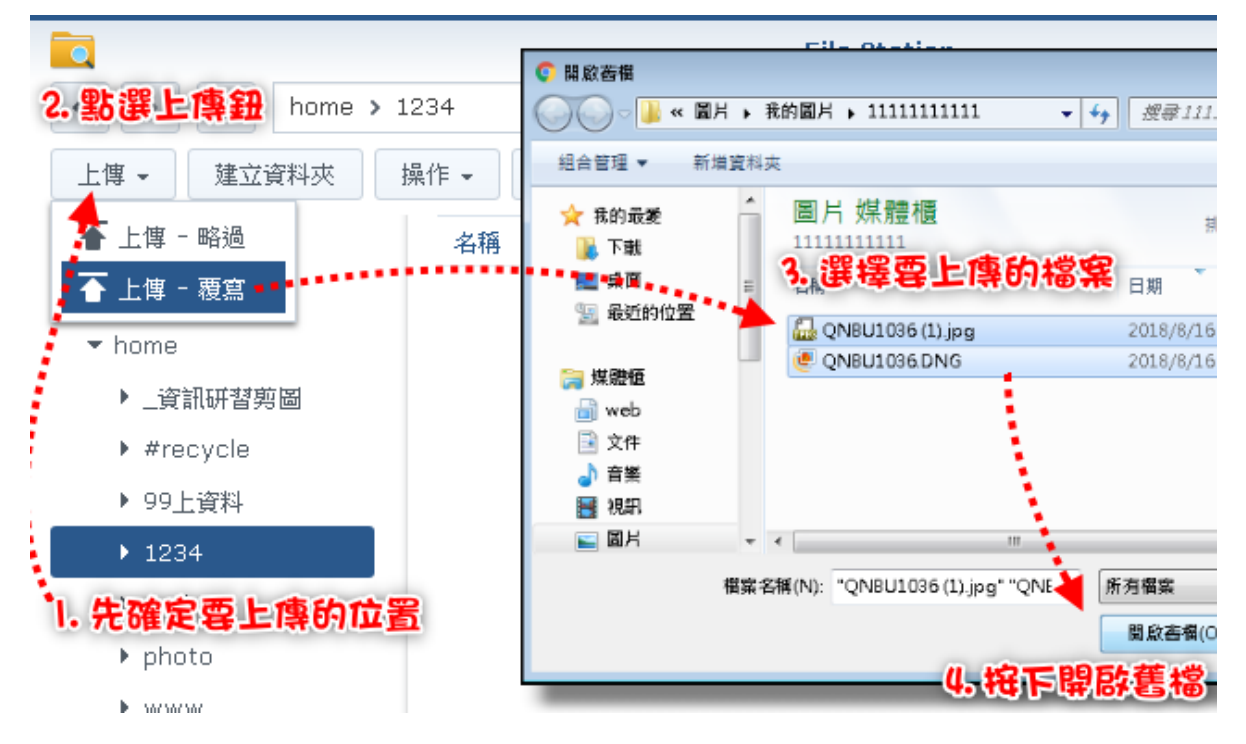

下載資料:就是將「網路磁碟機」內的檔案或目錄傳到「本機電腦」內。

- 1. 選擇「遠端」準備複製的檔案或資料夾(可以配合 Ctrl 鍵多選檔案)。
- 在該檔案上按下滑鼠右鍵,選擇「下載」,如果是圈選單一檔案點選「下載」,如果是圈選 多個檔案或資料夾則選擇「下載為.zip 檔」
- 3. 然後再選擇「本地端」欲上傳目錄內。
- 4. 最後點擊「存檔」即可。

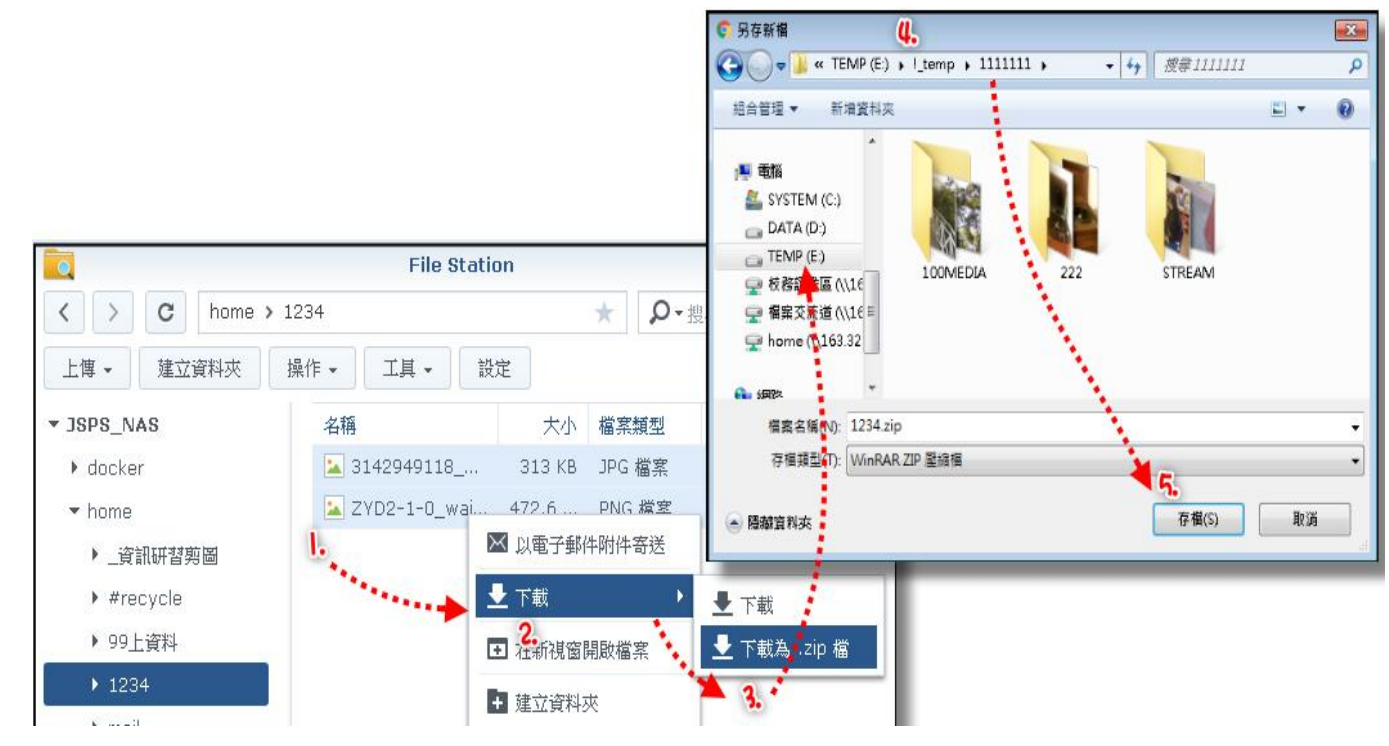

如果你下載的是多檔案或目錄,因此採用「下載為.zip 檔」時,資料下載後會是一個壓縮檔, 需要解壓縮才能看到原來的資料。

- 1. 先到下載的位置,在這個壓縮檔上按下滑鼠右鍵。
- 2. 選擇解壓縮到????
- 3. 這樣就會解壓出一個同檔名的資料夾,欲下載的檔案都會在裡面。

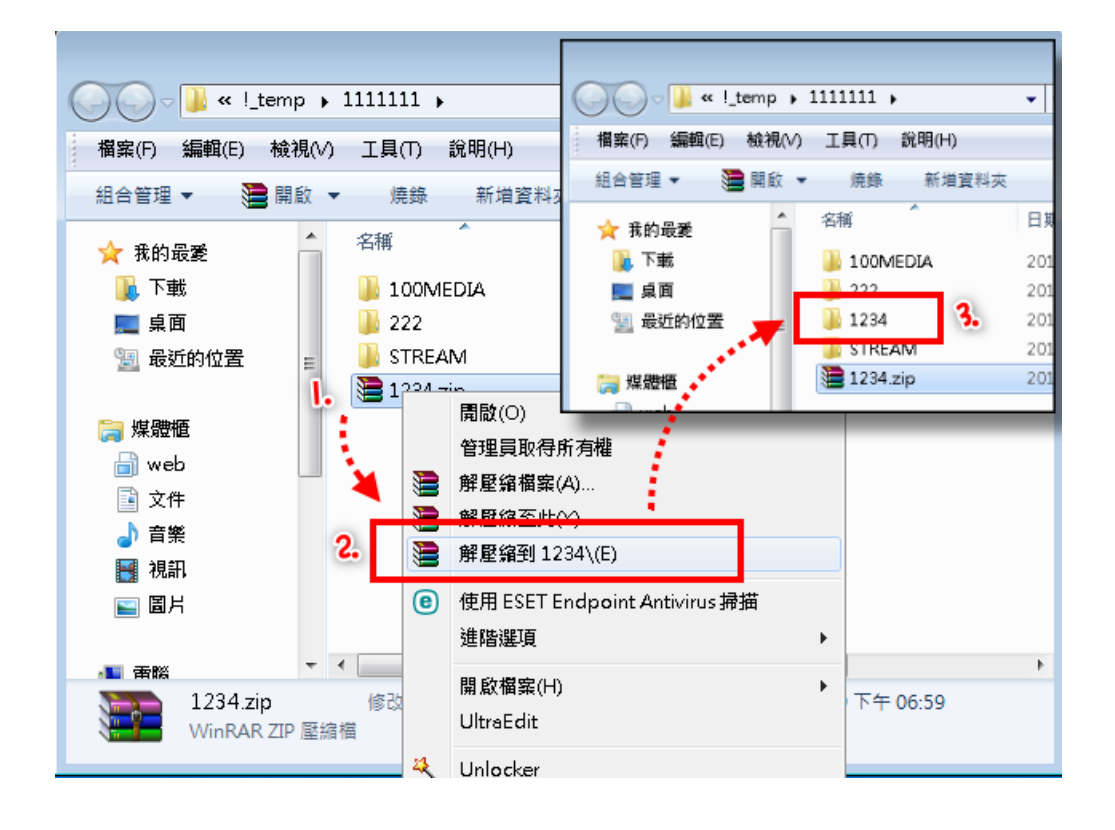